## Archive or Unarchive an Incident

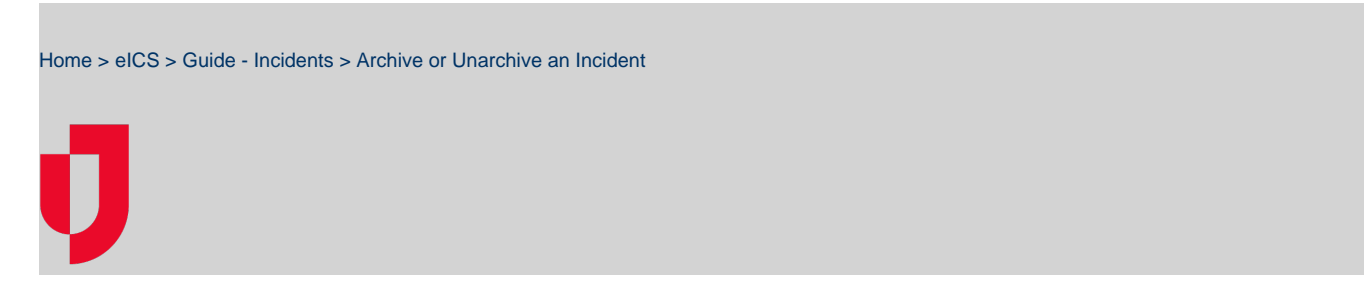

Once an incident has been closed and no longer requires any action, you should change the incident status to archived for storage.

## To archive an incident

- 1. On the Home page, point to Response and click Incidents.
- 2. On the left, locate the incident and on that row, click View. The Incident Dashboard opens.

| Summary ICS Chart Event Log Files Objectives                                                                                                    | Aossagos C   | ontacts Map                                 |  |
|----------------------------------------------------------------------------------------------------|--------------|---------------------------------------------|--|
| My Status - Carolyn Groesel Vodate Status                                                                                                    | 🕞 Name       | - Severe Weather with Warning Zedit Inciden |  |
| Availability: Not enlisted to ICS                                                                                                    | Status:      | Closed Closed                               |  |
| Location: Unknown                                                                                                    | Started:     | 20 Jul 2016 16:24                           |  |
| Defend Defend I demotion                                                                                                    | Started By:  | y: Carolyn Groesal                          |  |
| Pretened Contact Information                                                                                                    | Ended:       | 12 Aug 2016 16:13                           |  |
| THE REPORT OF THE PROPERTY OF THE PROPERTY OF | Period:      | Immediate - started 20 Jul 2016 16:24       |  |
| My Assignments and Files                                                                                                    | This inciden | t is visible to your State/Region           |  |

- 3. On the right of the Summary tab, click Archive. The Archive Incident window opens.
- 4. Click Yes.

## To unarchive an incident

- 1. On the Home page, point to Response and click Incidents.
- 2. Clear the Hide Archived Incidents check box.

| - 🏠   | Pla       | inning    | Response          | Recovery            | Settings             |                                  |
|-------|-----------|-----------|-------------------|---------------------|----------------------|----------------------------------|
| Incid | lents for | Springfie | ald Health System | n Corp (Springfie 🔹 | 🔍 🖾 Hide Test Ir     | ncidents Hide Archived Incidents |
|       | Туре      | Status    | Incident          |                     | Start \$             |                                  |
| View  | 0         | Active    | Tornado           |                     | 11 Aug 2015<br>14:27 | Select an incident from the list |
| View  | Θ         | Archived  | Severe Weathe     | r with Warning      | 20 Jul 2016<br>16:24 |                                  |

- 3. On the left, locate the archived incident and on that row, click **View**. The *Incident Dashboard* opens.
- 4. On the right, click Unarchive. The Incident Dashboard refreshes to show the closed incident.

## **Helpful Links**

- Juvare.com
- Juvare Training Center

Announcements

**Community Resources**